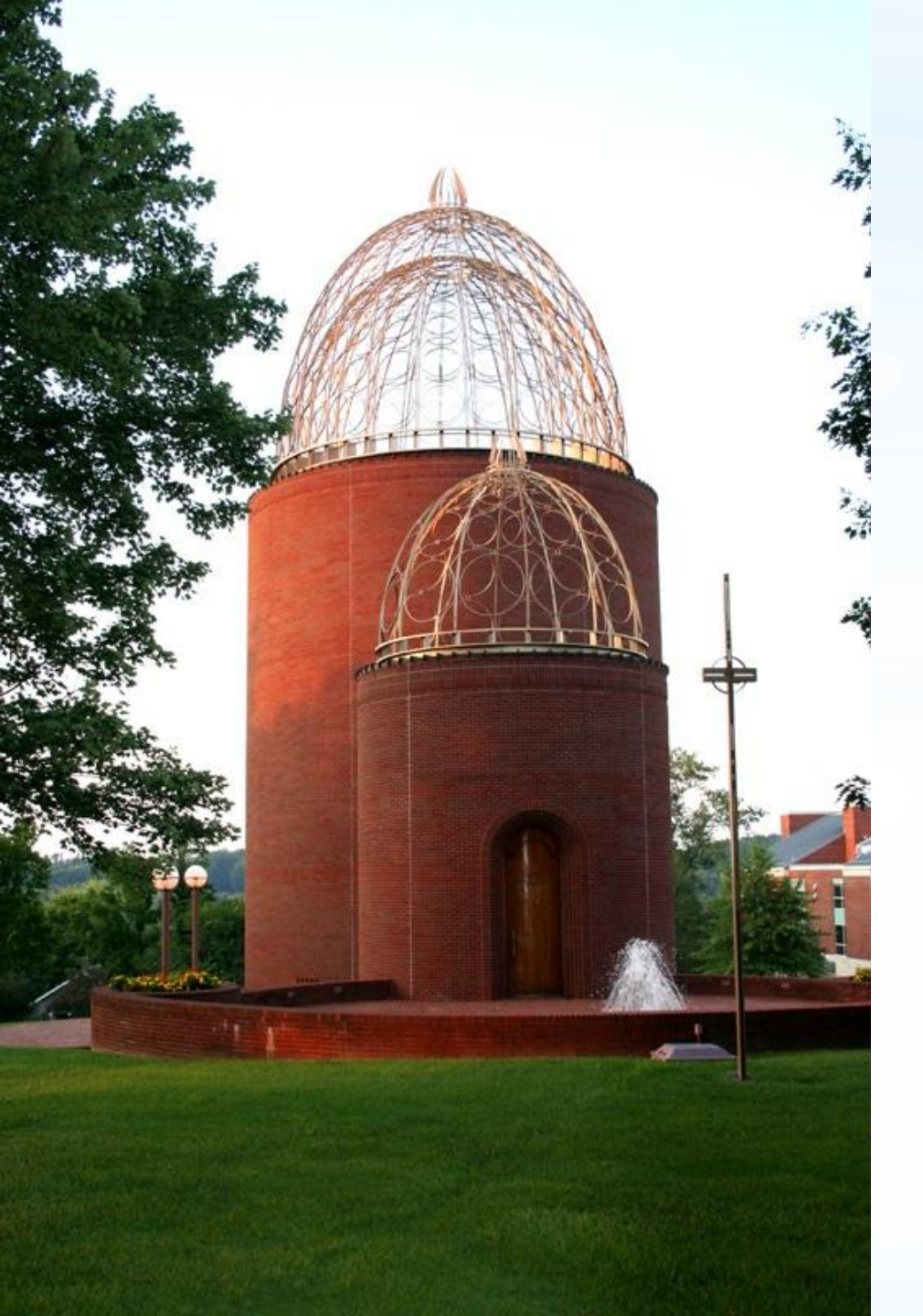

# 2024 Open Enrollment Instructions

# 2024 Open Enrollment will begin November 14<sup>th</sup> and close November 26<sup>th</sup>.

• There are <u>NO</u> premium or plan changes for 2024.

• All changes require paperwork that <u>MUST</u> be completed and returned to the HR office by November 27<sup>th</sup>.

• 2024 Flexible Spending limits increased to a annual maximum amount of \$3,200 and the roll-over increased to \$640.

• If you are currently enrolled in flexible spending and wish to continue in 2024, you <u>MUST</u> complete a new application.

• After you review these instructions if you have any questions or issues, you may contact us at hr@lindsey.edu or 270-384-8203.

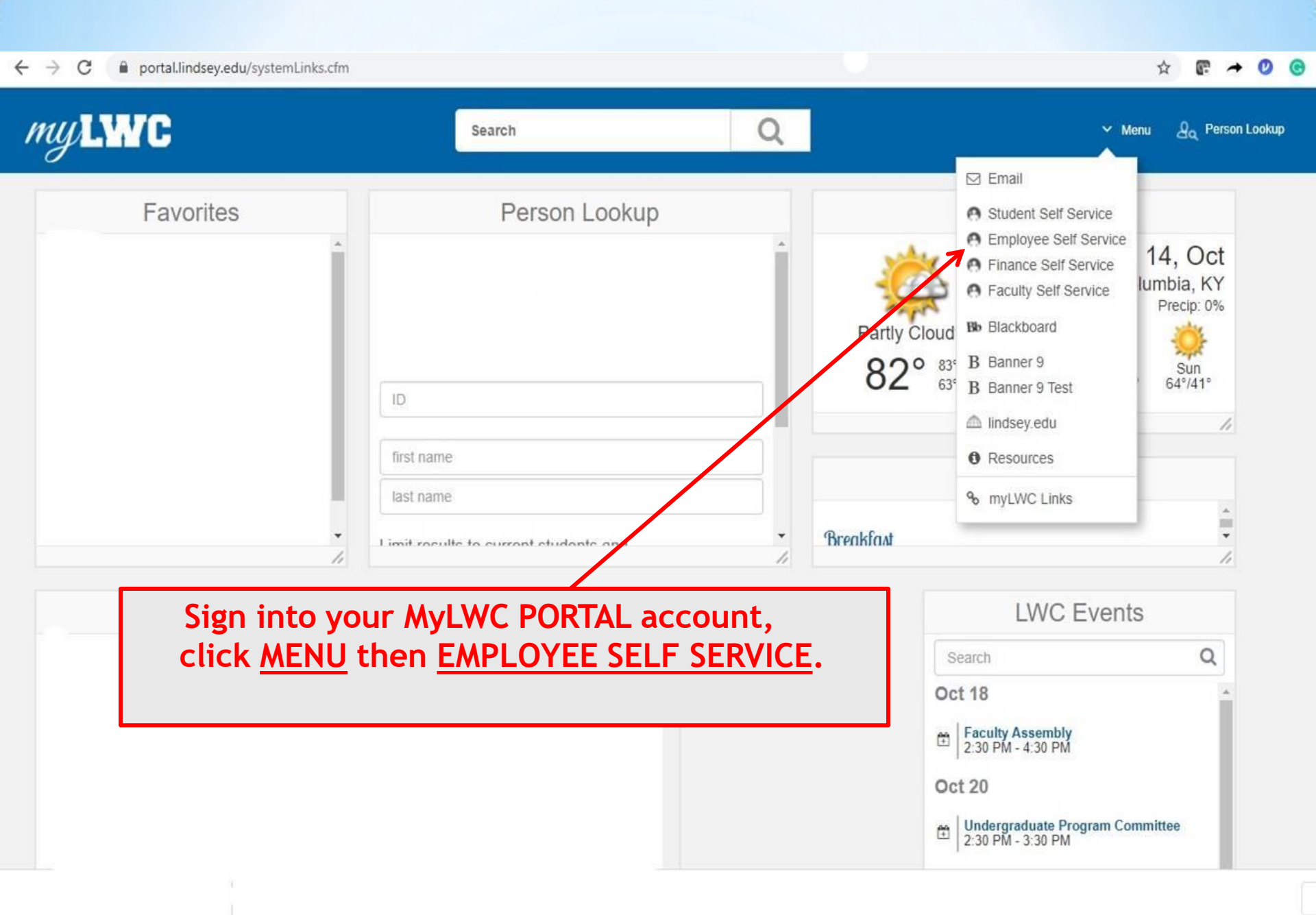

Blue Raider Bob

#### Employee Dashboard

•

# Employee Dashboard

|                             | Blue Raider Bob | Leave Balances as of 11/10/2023 |                     |          |                                |
|-----------------------------|-----------------|---------------------------------|---------------------|----------|--------------------------------|
|                             | My Profile      | Vacation Leave in hours (75.36) | Sick Leave in hours | 161.25   |                                |
| Iter                        |                 |                                 |                     |          | Full Leave Balance Information |
|                             |                 | Select <u>BENEF</u>             | ITS                 |          |                                |
| Pay Information             |                 |                                 |                     | *        | My Activities                  |
| Latest Pay Stub: 11/03/2023 | Ar Pay Stubs    | Direct Deposit Information      | Deductions History  |          | Enter Time                     |
| Earnings                    |                 |                                 |                     | ~        |                                |
| Desette                     |                 |                                 |                     |          | Approve Time                   |
| Benefits                    |                 |                                 |                     | <u> </u> | Salary Planner                 |
| Taxes                       |                 |                                 |                     | •        | Pay Stub Administrator         |
|                             |                 |                                 |                     |          | Benefits Administrator         |
| Job Summary                 |                 |                                 |                     | ^        | 1094 Tax Receipt ID Entry      |
| Employee Summary            |                 |                                 |                     | ^        | Employee Menu                  |

Blue Raider Bob

#### Employee Dashboard

# Employee Dashboard

| LWC                         | Blue Raider Bob<br>My Profile | Leave Balances as of 11/10/2023         Vacation Leave in hours       75.36         Select OPE | Sick Leave in hours | 161.25   | Full Leave Balance Information                |
|-----------------------------|-------------------------------|------------------------------------------------------------------------------------------------|---------------------|----------|-----------------------------------------------|
| Pay Information             |                               |                                                                                                |                     | *        | My Activities                                 |
| Latest Pay Stub: 11/03/2023 | All Pay Stubs                 | Direct Deposit Information                                                                     | Deductions History  |          | Enter Time                                    |
| Earnings                    |                               |                                                                                                |                     | ^        | Approve Time                                  |
| Benefits                    |                               |                                                                                                |                     | <b>N</b> | Salary Planner                                |
| Current Summary             | Current Enrollment            | Beneficiaries and Dependents                                                                   | Open Enro           | llment   | Pay Stub Administrator Benefits Administrator |
| Taxes                       |                               |                                                                                                |                     | ~        | 1094 Tax Receipt ID Entry                     |
| Job Summary                 |                               |                                                                                                |                     | ~        | Employee Menu                                 |
| Employee Summary            |                               |                                                                                                |                     | ~        |                                               |

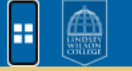

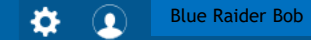

#### Employee Dashboard • Benefits and Deductions • Open Enrollment

| Open Enrollment                                                                      |                                                                                                    |                                                                                               |
|--------------------------------------------------------------------------------------|----------------------------------------------------------------------------------------------------|-----------------------------------------------------------------------------------------------|
| Open Enrollment Start Date:<br>Open Enrollment End Date:<br>Benefits Effective Date: | 11/09/2023<br>11/25/2023<br>12/31/2023                                                                       |                                                                                               |
| Group<br>Retirement<br>Health<br>Flex Spending                                       | Benefits Status No choices made in this group. No choices made in this group. No choices made in this group. | To begin the Open Enrollment<br>process, click on <u>START OPEN</u><br><u>ENROLLMENT</u> link |
| Miscellaneous Start Open Enrollment                                                  | No choices made in this group.                                                                               |                                                                                               |

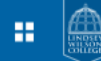

#### Open Enrollment

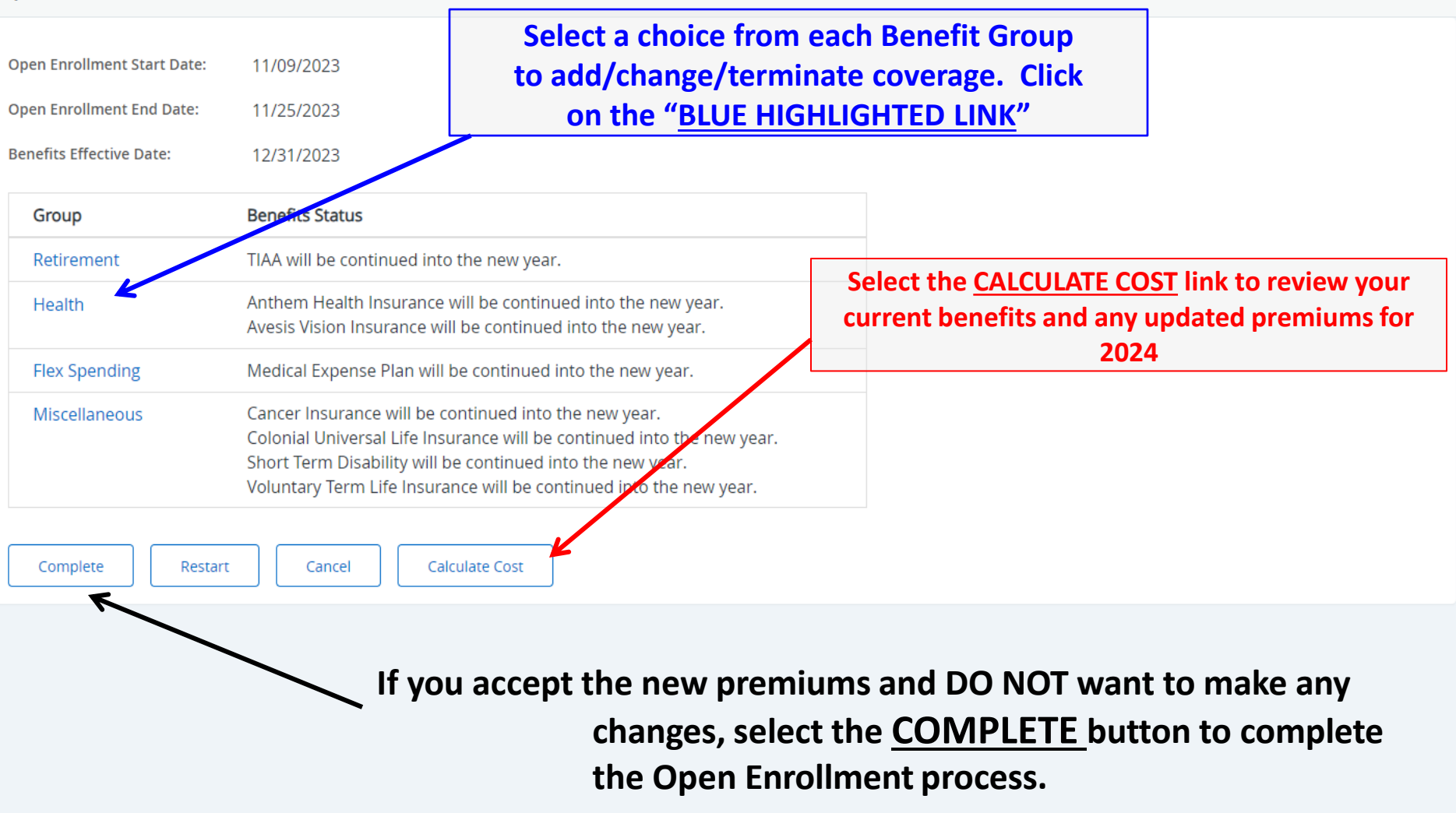

Ð

9

Blue Raider Bob

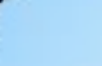

## **=**

Employee Dashboard • Benefits and Deductions • Open Enrollment Group

#### **Open Enrollment Group**

🧊 Select the title of the benefit or deduction to update your choices. Select Restart, if available, and your changes will be set back to current.

Health Group

Restart

Paramount Dental Insurance You have not selected this benefit deduction.

Anthem Health Insurance You have asked to continue this benefit into the new year

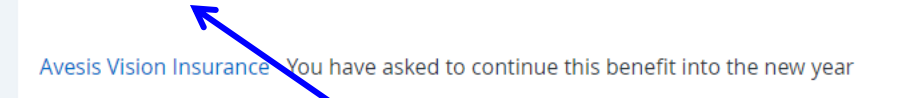

| Plan #              | Employee Amount | Employer Amount |
|---------------------|-----------------|-----------------|
| Core Single Engaged | 40.0000         | 404.5900        |
|                     |                 |                 |

| Plan #                  | Employee Amount |
|-------------------------|-----------------|
| BW - Single High Option | 3.9800          |

Open Enrollment

Select <u>BLUE HIGHLIGHTED LINK</u> to view different plans, options/premium amounts for a benefit plan and view current option you are enrolled in under <u>"Health Group"</u>. Blue Raider Bob

o

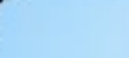

-

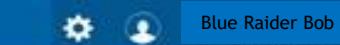

#### Employee Dashboard + Benefits and Deductions + Open Enrollment Choice Detail

| Indicates a required field |         | If you are ma<br>and click | aking changes to yo<br>select your <b>new ch</b> o<br>k the <b>SUBMIT CHAI</b> | ur benefit plan,<br><b>bice</b><br>IGE button. |          |            |    |
|----------------------------|---------|----------------------------|--------------------------------------------------------------------------------|------------------------------------------------|----------|------------|----|
| eduction Effective as of:  |         | 12/31/20/3                 |                                                                                |                                                |          |            |    |
| Current Plan               | C Plan  | •                          | 0 Employee Amount                                                              | C Employer Amount                              | 1        | My Choice  | \$ |
|                            | Core F  | Farry Engaged              |                                                                                | 403.5000                                       | 404.5900 |            |    |
|                            | Core    | amily Non-Engaged          |                                                                                | 503.5000                                       | 404.5900 |            |    |
| ly Current Plan            | ore 5   | Single Engaged             |                                                                                | 40.0000                                        | 404.5900 |            |    |
|                            | Core 5  | Single Engaged Nicotine    |                                                                                | 45.0000                                        | 404.5900 |            |    |
|                            | Core 5  | Single Non-Eng Non-Nic     |                                                                                | 45.0000                                        | 404.5900 | 0          |    |
|                            | Core 5  | Single Non-Engaged         |                                                                                | 90.0000                                        | 404.5900 | 0          |    |
|                            | Individ |                            | want to terminate                                                              | the benefit                                    | 206.6200 |            |    |
|                            | Waive   | selecte                    | ed, click <u>STOP BEN</u>                                                      | EFIT button.                                   | 0.0000   |            |    |
| K                          | /       | This will te               | erminate your ben                                                              | efit enrollment.                               |          |            |    |
| Submit Change              |         |                            |                                                                                |                                                |          |            |    |
| Stop Benefit Aft           | er yo   | u <u>SUBMIT</u>            | CHANGE or ST                                                                   | <b>OP BENEFIT</b> , ple                        | ase co   | mplete all | ]  |

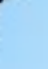

| <b></b>                      | Blue Raider Bob                                                                                     |
|------------------------------|----------------------------------------------------------------------------------------------------|
| < Employee                   | uctions • Open Enrollment                                                                           |
| Employee Profile             |                                                                                                    |
| Time Sheet                   | Go to the 4 Square menu, Click on                                                                   |
| Leave Balances               | Banner, Employee and then <u>OPEN</u>                                                               |
| Benefits and Deductions      | ENROLLMENT FORMS.                                                                                   |
| Pay Information              |                                                                                                    |
| Tax Forms                    |                                                                                                    |
| Jobs Summary                 |                                                                                                    |
| Employee Handbook            | hued into the new year.                                                                             |
| Campus Directory             | surance will be continued into the new year.<br>rance will be continued into the new year.          |
| Open Enrollment Instructions | Plan will be continued into the new year.                                                           |
| Employee Benefits Overview   | will be continued into the new year.                                                                |
| Open Enrollment Forms        | l Life Insurance will be continued into the new year.<br>ility will be continued into the new year. |
|                              | fe Insurance will be continued into the new year.                                                   |
|                              |                                                                                                    |
|                              |                                                                                                    |
|                              |                                                                                                    |
|                              |                                                                                                    |
|                              |                                                                                                    |
|                              |                                                                                                    |

LINDSEY WILSON COLLEGE Secure Network

### 2024 OPEN ENROLLMENT

- OPEN ENROLLMENT INSTRUCTIONS
- LINDSEY WILSON COLLEGE EMPLOYEE BENEFITS OVERVIEW

#### ANTHEM HEALTH INSURANCE

- Forms to ENROLL in Health Insurance
- Forms to CHANGE Health Insurance Plan
- Forms to ADD SPOUSE to Heak ansurance Plan
- Forms to ADD DEPENDENTS to Health Insurance Plan
- · Forms to ADD FAMILY to Health Insurance Plan
- Forms to DROP DEPENDENTS from Health Insurance Plan
- Forms to TERMINATE Health Insurance Coverage
- Summary of Benefits Grid CORE PLAN
- Summary of Benefits and Coverage CORE PLAN
- Summary of Benefits Grid BUY-UP PLAN
- Summary of Benefits and Coverage BUY-UP PLAN

#### PARAMOUNT DENTAL INSURANCE

- · Forms to ENROLL in Dental Insurance
- · Forms to CHANGE Dental Insurance Plans
- Forms to ADD/DROP DEPENDENTS to or from Dental Insurance Plan
- Forms to TERMINATE Dental Insurance Coverage
- Summary of Benefits CORE PLAN
- Summary of Benefits BUY-UP PLAN

#### AVESIS VISION INSURANCE

- Forms to ENROLL in Vision Insurance
- · Forms to CHANGE Vision Insurance Plans
- · Forms to ADD/DROP DEPENDENTS to or from Vision Insurance Plan
- Forms to TERMINATE Vision Insurance Coverage

Find the benefit that you are changing and Click on the "<u>BLUE</u> <u>HIGHLIGHTED LINK</u>" that applies to you.

> You <u>MUST</u> complete paperwork for any change that you make.

All paperwork <u>MUST</u> be turned in by November 27<sup>th</sup>.

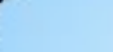

<u>an</u>

-

#### Employee Dashboard + Benefits and Deductions + Open Enrollment Choice Detail

# Open Enrollment Choice Detail Make a selection and then choose from the appropriate button. • -indicates a required field Anthem Health Insurance Deduction Effective as of: 12/31/2023 Current Plan Current Plan </

If you do not want to make any changes to this group, click on <u>OPEN ENROLLMENT</u> <u>GROUP</u> to return to the benefit group selection page.

| Current Plan    | C | Plan #                       | C Employe | ee Amount           | 0      | Employer Amount | \$       | My Choice | 0 |
|-----------------|---|------------------------------|-----------|---------------------|--------|-----------------|----------|-----------|---|
|                 |   | Core Family Engaged          |           | 40                  | 3.5000 |                 | 404.5900 | D         |   |
|                 |   | Core Family Non-Engaged      |           | 50                  | 3.5000 |                 | 404.5900 | 0         |   |
| My Current Plan |   | Core Single Engaged          |           | 34                  | 0.0000 |                 | 404.5900 |           |   |
|                 |   | Core Single Engaged Nicotine |           | 4                   | 5.0000 |                 | 404.5900 |           |   |
|                 |   | Core Single Non-Eng Non-Nic  |           | 84                  | 5.0000 |                 | 404.5900 |           |   |
|                 |   | Core Single Non-Engaged      |           | 9                   | 0.000  |                 | 404.5900 | 0         |   |
|                 |   | Individual Dual Employee     |           |                     | 0.0000 |                 | 206.6200 |           |   |
|                 |   | Waived                       |           |                     | 0.0000 |                 | 0.0000   | D         |   |
|                 |   |                              |           |                     |        |                 |          |           |   |
| Submit Change   |   |                              |           |                     |        |                 |          |           |   |
| Stop Benefit    |   |                              |           |                     |        |                 |          |           |   |
|                 |   |                              | Op        | en Enrollment Group | 61     |                 |          |           |   |

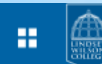

| Open Enrollment Start Date: | 11/09/2023 |
|-----------------------------|------------|
| Open Enrollment End Date:   | 11/25/2023 |
| Benefits Effective Date:    | 12/31/2023 |

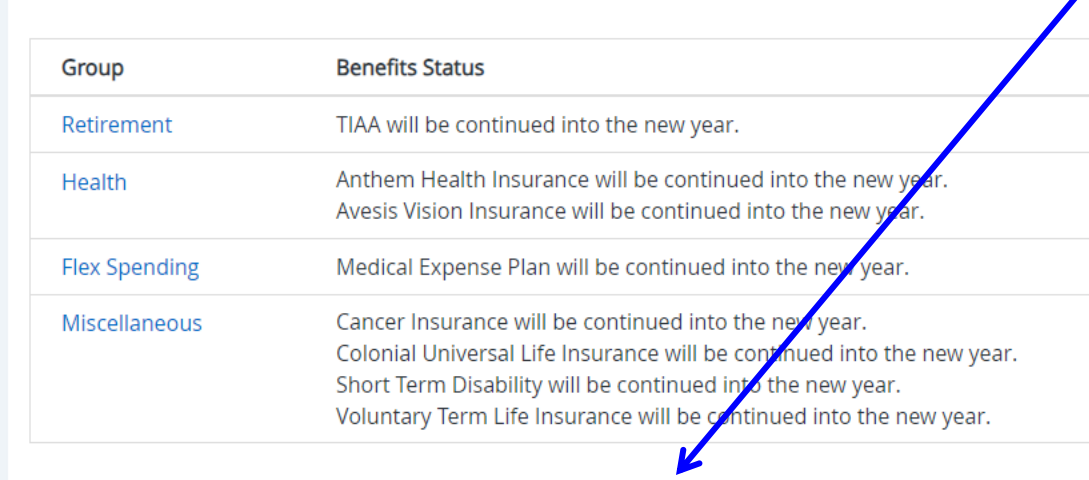

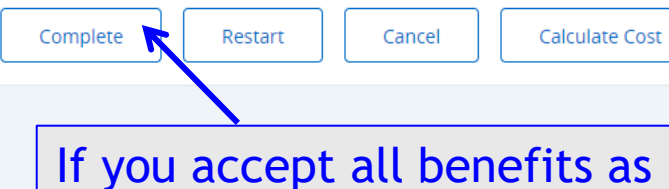

listed, Click COMPLETE.

Once you have made all of your selections, click on <u>CALCULATE</u> <u>COST</u> to review.

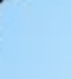

## **=**

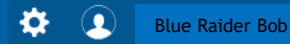

Employee Dashboard • Benefits and Deductions • Open Enrollment

| Dpen Enrollment Start Date: | 11/09/2023                                                                                          | After you click <u>CON</u><br>you will see <u>the RE</u>                                                                                                    | <u>PLETE,</u><br><u>OPEN</u>                    |             |  |
|-----------------------------|----------------------------------------------------------------------------------------------------|----------------------------------------------------------------------------------------------------|-------------------------------------------------|-------------|--|
| Open Enrollment End Date:   | 11/25/2023                                                                                          | <b>OPEN ENROLLMENT</b>                                                                                                    |                                                 |             |  |
| Benefits Effective Date:    | 12/31/2023                                                                                          | button.                                                                                                    |                                                 |             |  |
| Group                       | Benefits Status                                                                                     |                                                                                                    |                                                 |             |  |
| Retirement                  | TIAA will be continued                                                                              | l into the new year.                                                                                                    | This means that you have successfully completed |             |  |
| Health                      | Anthem Health Insura<br>Avesis Vision Insurand                                                      | ance will be continued into the new year.<br>ce will be continued into the new year.                                                                                        |                                                 |             |  |
| Flex Spending               | Mechcal Expense Plan                                                                                | will be continued into the new year.                                                                                                    | open e                                          | enrollment. |  |
| Miscellaneous               | Cancer Insurance will<br>Colonial Universal Life<br>Short Term Disability<br>Voluntary Term Life In | be continued into the new year.<br>Insurance will be continued into the new year.<br>will be continued into the new year.<br>Insurance will be continued into the new year. |                                                 |             |  |

Reopen Open Enrollment

Calculate Cost

**DO NOT** CLICK ON THE <u>REOPEN OPEN</u> <u>ENROLLMENT</u> link unless you need to make further changes. This will erase all changes that you selected.